- プリセットリストを初期化する場合
  - プリセットリストをタッチする。

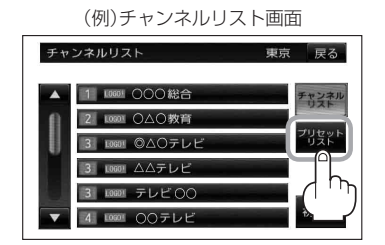

: プリセットリスト画面が表示されます。

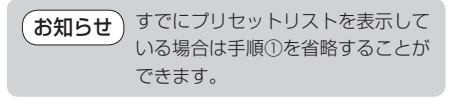

② 初期化 をタッチする。

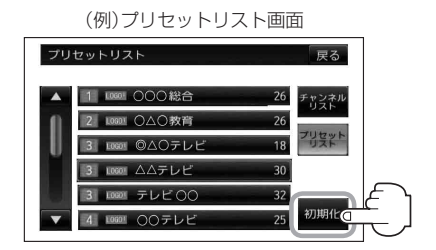

: プリセットリストを初期化しても いいかどうかのメッセージが表示 されるので はい をタッチすると、 プリセットリストが初期化されま す。(すべての登録内容がから(空 白)になります。)

## 設定を終えるには戻るをタッチして、表示させたい画面まで戻る。